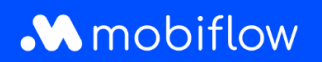

## Comment **créer** une **politique de remboursement en cas de split billing**?

1. Connectez-vous au compte de votre entreprise sur <u>https://my.mobiflow.be/sp/customer</u> avec votre adresse électronique et votre mot de passe. Dans la colonne de gauche, cliquez sur *Points de recharge > Split billing*, puis sur l'onglet "Politique de remboursement".

| F                                       |                       |                   |                    |   |
|-----------------------------------------|-----------------------|-------------------|--------------------|---|
| perçu général Politiques de rembourseme | nt                    |                   |                    |   |
| réer une nouvelle politique             |                       |                   | Filtre             |   |
| sm                                      | Remboursement par kWh |                   | Politiques actives | 0 |
| REG België/Belgique                     | 0,37 €/kWh            | Géré par Mobifiow |                    |   |
| EG Brussel / Bruxelles                  | 0,36 €/kWh            | Géré par Mobiliow |                    |   |
| EG Vlaanderen                           | 0,33 €/kWh            | Géré par Mobiflow |                    |   |
| EG Wallonie                             | 0.39 €/kWh            | Géré par Mobiflow |                    |   |

2. Sélectionnez "Créer une nouvelle politique".

| Split billing                            |                       |                   |                    |   |
|------------------------------------------|-----------------------|-------------------|--------------------|---|
| Aperçu général Politiques de rembourseme | at                    |                   |                    |   |
| Créer une nouvelle politique             |                       |                   | Filtre             |   |
| Nom                                      | Remboursement par kWh |                   | Politiques actives | 0 |
| CREG België/Belgique                     | .0,37.€/kWh           | Géré par Mobiflow |                    |   |
| CREG Brussel / Bruxelles                 | 0,36 €/kWh            | Géré par Mobiliow |                    |   |
| CREG Vlaanderen                          | 0,33 €/kWh            | Géré par Mobiflow |                    |   |
| open subjects                            | 0.00 4 6 44           | Géré par Mabélou  |                    |   |

Mobiflow Sassevaartstraat 46/204 9000 Gent +32 (0)9 296 45 45 info@mobiflow.be www.mobiflow.be BE0648.837.849 BE 23 0017 8027 9291 BIC: GEBABEBB

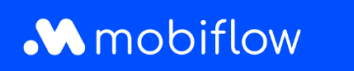

3. Donnez un nom au contrat et ajoutez un montant (€/kWh). Veuillez noter que vous devez toujours utiliser un point au lieu d'une virgule. Cliquez ensuite sur "Enregistrer".

| ique de remboursement               |                                                                                         |       |
|-------------------------------------|-----------------------------------------------------------------------------------------|-------|
| o'                                  |                                                                                         |       |
| ur de la politique de remboursement |                                                                                         |       |
| ouvelle valeur*                     | ¢                                                                                       | / kwh |
|                                     | Liemployé sera remboursé pour les sessions de recharge à domicile, sur base de ce tanf. |       |

2. Votre politique de remboursement a été ajoutée.

| Aperçu général Politiques de remboursement |                          |                   |                    |  |  |
|--------------------------------------------|--------------------------|-------------------|--------------------|--|--|
| Créer une nouvelle politique               |                          | Filtre            |                    |  |  |
| Nom                                        | Remboursement par kWh    |                   | Politiques actives |  |  |
| CREG Belgié/Belgique                       | 0,37 €/kWh               | Géré par Mobiflow |                    |  |  |
| CREG Brussel / Bruxelles                   | 0,36 €/kWh               | Géré par Mobiflow |                    |  |  |
| CREG Vlaanderen                            | 0,33 €/kWh               | Géré par Mobiflow |                    |  |  |
| CREG Wallonie                              | 0,39 €/kWh               | Géré par Mobiflow |                    |  |  |
| Optimile 0.27                              | 0,27 €/kWh               |                   |                    |  |  |
| Optimile 0.30                              | 0,30 €/kWh               |                   |                    |  |  |
| Optimile 0.35                              | 0,35 €/kWh               |                   |                    |  |  |
| Optimile 0.37                              | 0,37 €/kWh               |                   |                    |  |  |
| Optimile 0.57                              | 0,57 €/kWh               |                   |                    |  |  |
| Optimile 0.59                              | 0,59 €/kWh               |                   |                    |  |  |
| Optimile 0.57                              | 0,57 €/kWh<br>0,59 €/kWh |                   |                    |  |  |

Mobiflow Sassevaartstraat 46/204 9000 Gent +32 (0)9 296 45 45 info@mobiflow.be www.mobiflow.be BE0648.837.849 BE 23 0017 8027 9291 BIC: GEBABEBB